Aggiornamento dell'infrastruttura e del firmware del server in modalità Intersight Managed per Intersight Private Virtual Appliance.

# Sommario

Introduzione
Prerequisiti
Requisiti
Componenti usati
Premesse
Configurazione
Operazioni preliminari
Aggiornamento Fabric Interconnect
Aggiornamento server
Verifica
Informazioni correlate

# Introduzione

In questo documento viene descritto il processo di aggiornamento per un dominio e un server UCS su un'appliance virtuale privata (PVA).

Prerequisiti

Requisiti

Cisco raccomanda la conoscenza dei seguenti argomenti:

- Conoscenze generali e comprensione di Intersight Managed Mode (IMM).
- Descrizione di Intersight Private Virtual Appliance (PVA).

### Componenti usati

Le informazioni fornite in questo documento si basano sulle seguenti versioni software e hardware:

- Cisco UCS 6454 Fabric Interconnect a 54 porte, firmware 4.2.3(d)
- Server blade Cisco UCS B200 M5, firmware 4.2.1(a)

Le informazioni discusse in questo documento fanno riferimento a dispositivi usati in uno specifico ambiente di emulazione. Su tutti i dispositivi menzionati nel documento la configurazione è stata

ripristinata ai valori predefiniti. Se la rete è operativa, valutare attentamente eventuali conseguenze derivanti dall'uso dei comandi.

## Premesse

Un PVA (Private Virtual Appliance) è una versione locale della piattaforma Cisco Intersight incapsulata in una macchina virtuale. Offre le stesse funzionalità e gli stessi vantaggi del servizio Intersight basato su cloud, tra cui la gestione e l'automazione dell'infrastruttura, ma all'interno di una rete privata. In questo modo è possibile soddisfare le esigenze delle organizzazioni che richiedono un elevato livello di sicurezza dei dati, ad esempio quelle con requisiti normativi e di conformità rigorosi.

I pacchetti software per ambienti PVA sono archiviati in Intersight e possono essere scaricati tramite l'account Intersight Appliance.

Configurazione

Operazioni preliminari

Passare a questo collegamento per impostare l'account: <u>Creazione di un account di accessorio</u>. Seguire i passaggi, accettare il contratto di licenza e creare un nome account per il contratto.

Aggiornamento Fabric Interconnect

Passaggio 1. Una volta creato l'account dell'accessorio, selezionare Download di software > Catalogo software > Firmware.

Cercare la versione del firmware a cui si desidera passare. Fare clic sul nome.

Suggerimento: espandere la colonna del nome per visualizzare il modello del dispositivo e la versione.

| ≡ disco Intersight #                                               | System V                                                |                                       |                                      |            | Q Search                         | ଡ                               |
|--------------------------------------------------------------------|---------------------------------------------------------|---------------------------------------|--------------------------------------|------------|----------------------------------|---------------------------------|
|                                                                    |                                                         |                                       |                                      |            |                                  |                                 |
| 📥 Software Downloads                                               | Only one user with the Account Administrator role exist | ts. To reduce user management, config | guration and security risks, it's st | trongly    |                                  |                                 |
| Settings                                                           | recommended to add at least one more Account Admir      | histrator. Go To Users                |                                      |            |                                  |                                 |
| Admin ^                                                            | Software Downloads                                      |                                       |                                      |            |                                  |                                 |
| Provin Loga                                                        | Utility) must be downloaded from                        | Central                               | other software at                    | Center     |                                  |                                 |
| Sessions                                                           |                                                         |                                       |                                      |            |                                  |                                 |
|                                                                    | * All Downloads Appliance HyperFlex UCS Director        | Firmware 0 IKS +                      |                                      |            |                                  |                                 |
|                                                                    |                                                         |                                       |                                      |            | Export 320 items found 50        | v perpage ⊠ ≤ <u>1</u> of 7 ≥ ≥ |
| New Command Palette                                                | Name :                                                  | Type : \                              | Version :                            | Size :     | Description : R                  | telease Date : 9                |
| Navigate Intersight with Ctrl+K or go<br>to Help > Command Palette |                                                         | Firmware 5                            | 5.2(0.230092)                        | 707.5 MIB  | Cisco Intersight Server Bundle N | lov 15, 2023 🕁                  |
|                                                                    |                                                         | Firmware 5                            | 5.2(0.230092)                        | 710.4 MIB  | Cisco Intersight Server Bundle N | lov 15, 2023 🕁                  |
|                                                                    |                                                         | Firmware 4                            | .3(2.230129)                         | 1784.3 MiB | Cisco Intersight Infrastructur N | łov 15, 2023 🕁                  |
|                                                                    |                                                         | Firmware 4                            | .3(2.230129)                         | 1743.6 MB  | Cisco Intersight Infrastructur N | iov 15, 2023 👌                  |
|                                                                    |                                                         | Firmware 5                            | 5.2(0.230092)                        | 608.8 MIB  | Cisco Intersight Server Bundle N | iov 15, 2023 🕁                  |
|                                                                    |                                                         | Firmware 5                            | 5.2(0.230100)                        | 566.6 MIB  | Cisco Intersight Server Bundle N | iov 15, 2023 🕁                  |
|                                                                    |                                                         | Firmware 5                            | 5.2(0.230100)                        | 583.1 MIB  | Cisco Intersight Server Bundle N | iov 15, 2023 🕁                  |
|                                                                    |                                                         | Firmware 5                            | 5.2(0.230100)                        | 583.1 MIB  | Cisco Intersight Server Bundle N | iov 15, 2023 🕁                  |
|                                                                    |                                                         | Firmware 4                            | .3(2.230270)                         | 826.5 MB   | Cisco Intersight Server Bundle N | iov 15, 2023 🛓                  |
|                                                                    |                                                         | Firmware 4                            | .3(2.230270)                         | 805 MIB    | Cisco Intersight Server Bundle N | lov 15, 2023 👌                  |
|                                                                    |                                                         | Firmware 4                            | .3(2.230270)                         | 724.2 MiB  | Cisco Intersight Server Bundle N | lov 15, 2023 👌                  |
|                                                                    |                                                         | Firmware 4                            | .3(2.230270)                         | 712 MiB    | Cisco Intersight Server Bundle N | lov 15, 2023 🗄                  |

Passaggio 2. Nella nuova finestra è possibile visualizzare informazioni più dettagliate sul package. Assicuratevi che sia quello di cui avete bisogno. Fare clic sul pulsante Download (Scarica). Nell'esempio, l'aggiornamento di Fabric è per la versione 4.3.2.

| ≡     | dialis Intersight   | 48 4 | System V                                                                                                    |                                                                                                    | Q Search                                                                                                    | ଡ               |
|-------|---------------------|------|----------------------------------------------------------------------------------------------------|----------------------------------------------------------------------------------------------------|----------------------------------------------------------------------------------------------------|-----------------|
| -1    | Software Downloads  |      | Only one user with the Account Adminis<br>recommended to add at least one more                                                                                  | trator role exists. To reduce user management, configuration and security risks, it's<br>Account Administrator. Go To Users | strongly                                                                                                    |                 |
| U     | Admin<br>Audit Logs |      | <ul> <li>Software Downloads</li> <li>ucs-intersight-infra-</li> </ul>                                                                                           | 4gfi.4.3.2.230129.bin                                                                                                    |                                                                                                    | Download        |
| Na to | Sessions            |      | Detailis<br>Name<br>ucs-intersight-infra-4gfi.4.3.2.23012<br>Type<br>Firmware<br>Version<br>4.312.230129)<br>Size<br>1743.6 MIB<br>Release Date<br>Nov 15, 2023 | Information Description Cisco Intersight Infrastructure Bundle                                                              | Checksum Information<br>SHA512<br>bd8366ca0f4cb4ecaed24789cad0bds1f6777aed97f8dd043ef1cdff/<br>MDS<br>67cd17be14af7281c8c11e157f029c00 | a4533c053577b7_ |

Passaggio 3. Al termine del download, aprire una scheda nel browser e accedere all'appliance virtuale privata.

Passare ad Amministrazione > Repository software > File software. In questa scheda è possibile visualizzare l'elenco dei pacchetti disponibili per l'aggiornamento e fare clic su Carica software.

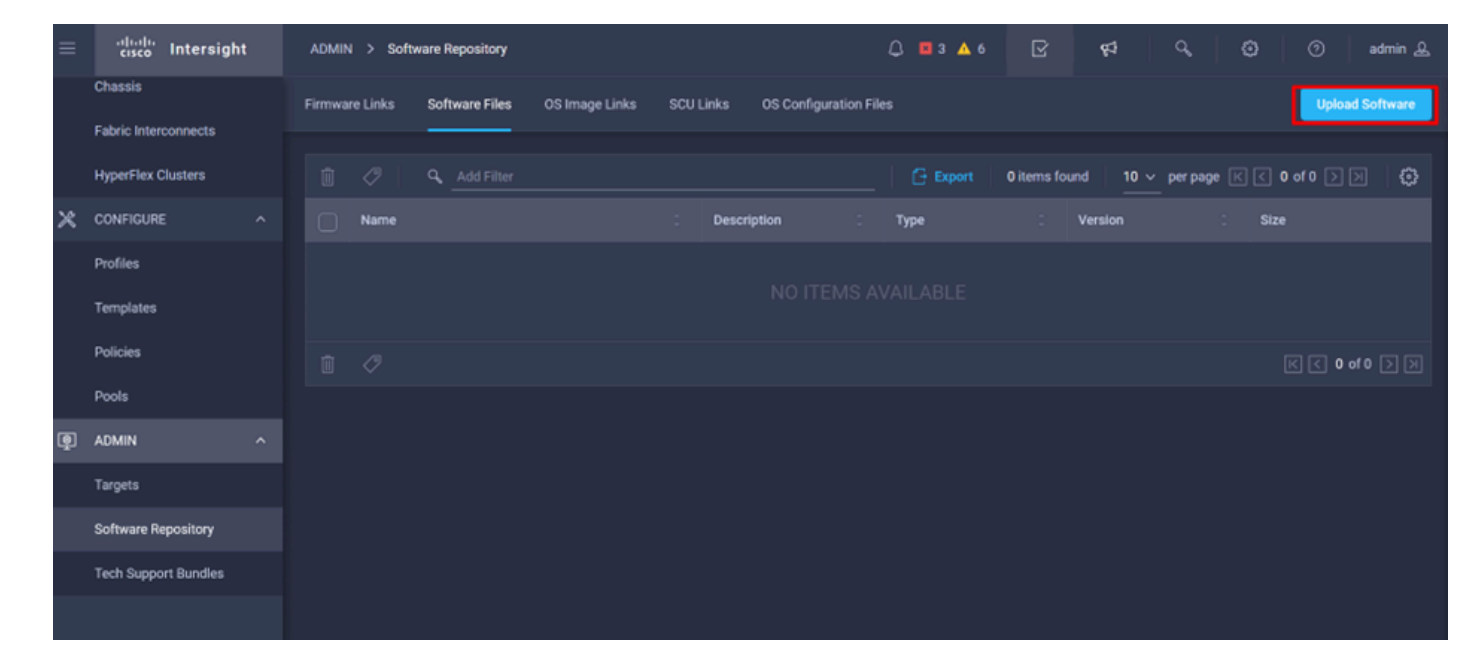

Passaggio 4. Cercare il pacchetto per Fabric Interconnect e caricarlo.

| ≡ | ،،ا،،،ا،،<br>دוsco Intersight | ADMIN > Software Repository > | Software Files > Upload |                               | ₲ ■ 3 ▲ 6 │ (                                                   | S €                                        | Q,              | 0 | ා admin <u>ව</u> |
|---|-------------------------------|-------------------------------|-------------------------|-------------------------------|-----------------------------------------------------------------|--------------------------------------------|-----------------|---|------------------|
|   | Chassis                       | œ Progress                    |                         |                               | Step 1                                                          |                                            |                 |   |                  |
|   | HyperFlex Clusters            | Upload Software               |                         |                               | Upload Softwa<br>Upload from local ma<br>appliance installation | I <b>re</b><br>chine or specify t<br>file. | he path to the  |   |                  |
| × | CONFIGURE ^                   |                               |                         |                               |                                                                 |                                            |                 |   |                  |
|   | Profiles                      |                               |                         | You can down     Appliance Po | nload the required softwa<br>rtal. To log in to your Priv       | are from your Priv<br>vate Appliance Ac    | vate<br>ccount, |   |                  |
|   | Templates                     |                               |                         | click here                    |                                                                 |                                            |                 |   |                  |
|   | Policies                      |                               |                         | Local M                       | achine                                                          | Network Sha                                | are             |   |                  |
|   | Pools                         |                               |                         |                               | No File Selected                                                |                                            |                 |   |                  |
| ē | ADMIN ^                       |                               |                         |                               |                                                                 |                                            |                 |   |                  |
|   | Targets                       |                               |                         |                               |                                                                 |                                            |                 |   |                  |
|   | Software Repository           |                               |                         |                               |                                                                 |                                            |                 |   |                  |
|   | Tech Support Bundles          |                               |                         |                               |                                                                 |                                            |                 |   |                  |
|   |                               | Cancel                        |                         |                               |                                                                 |                                            |                 |   | Finish           |

Passaggio 5. Una volta eseguito il mapping, fare clic sul pulsante Fine.

| ≡ | cisco Intersight                | ADMIN > Software Repository > | Software Files > Upload | Ç                                                        | ) 🖪 3 🔺 6                                      | 2                                        | 1 <sup>4</sup>   9,      |  | 0    | admin 🔔 |
|---|---------------------------------|-------------------------------|-------------------------|----------------------------------------------------------|------------------------------------------------|------------------------------------------|--------------------------|--|------|---------|
|   | Chassis<br>Fabric Interconnects | ☑ Progress                    |                         | Step 1                                                   |                                                |                                          |                          |  |      |         |
|   | HyperFlex Clusters              | Upload Software               |                         |                                                          | Upload from loca<br>appliance installa         | tware<br>I machine or spe<br>Ition file. | cify the path to the     |  |      |         |
| × | CONFIGURE ^                     |                               |                         |                                                          |                                                |                                          |                          |  |      |         |
|   | Profiles                        |                               |                         | <ul> <li>You can down</li> <li>Appliance Port</li> </ul> | load the required set<br>tal. To log in to you | oftware from you<br>r Private Applian    | r Private<br>ce Account, |  |      |         |
|   | Templates                       |                               |                         | click here                                               |                                                |                                          |                          |  |      |         |
|   | Policies                        |                               |                         | Local Ma                                                 | chine                                          | Networ                                   | k Share                  |  |      |         |
|   | Pools                           |                               |                         | Browse                                                   | Selected File                                  | ucs-intersight-inf                       | ra-4ofi_ ⊚ x             |  |      |         |
| ģ | ADMIN ^                         |                               |                         |                                                          | ochected file (                                | and anterorgine and                      |                          |  |      |         |
|   | Targets                         |                               |                         |                                                          |                                                |                                          |                          |  |      |         |
|   | Software Repository             |                               |                         |                                                          |                                                |                                          |                          |  |      |         |
|   | Tech Support Bundles            |                               |                         |                                                          |                                                |                                          |                          |  |      |         |
|   |                                 | Cancel                        |                         |                                                          |                                                |                                          |                          |  | Fini | ish     |

Passaggio 6. È possibile visualizzare lo stato di avanzamento nell'icona a sinistra del pulsante Avviso.

Nella scheda File software verificare che i download siano pronti per l'utilizzo. Aggiornare la pagina, se necessario.

| ≡ | المعالية<br>دisco Intersight | ADMIN > Software Repository                                                   | 약4 C, (3) ⑦ admin 요                                                                                 |
|---|------------------------------|-------------------------------------------------------------------------------|----------------------------------------------------------------------------------------------------|
|   | Chassis                      | Firmware Links Software Files OS Image Links SCU Links OS Configuration Files | File Upload ×                                                                                       |
|   | Fabric Interconnects         | * All Firmware Links 💿 +                                                      | <ul> <li>ucs-intersight-infra-4gfi.4.3.2.2301 1743.6 MiB 1%<br/>Software Repository List</li> </ul> |
|   | HyperFlex Clusters           |                                                                               |                                                                                                    |
| × | CONFIGURE ^                  | File Name : Version : Supported Models File Location                          |                                                                                                    |
|   | Profiles                     |                                                                               |                                                                                                    |
|   | Templates                    |                                                                               |                                                                                                    |
|   | Policies                     |                                                                               |                                                                                                    |
|   | Pools                        |                                                                               |                                                                                                    |
| ē | ADMIN ^                      |                                                                               |                                                                                                    |
|   | Targets                      |                                                                               |                                                                                                    |
|   | Software Repository          |                                                                               |                                                                                                    |
|   | Tech Support Bundles         |                                                                               |                                                                                                    |
|   |                              |                                                                               |                                                                                                    |

Passaggio 7. Selezionare Operate > Fabric Interconnect. Selezionare il dispositivo da aggiornare. Fare clic su una delle interconnessioni fabric (FI) appartenenti al cluster da aggiornare.

| ≡          | cisco Intersight     | OPERATE > Fabric Interconnects   | Q 🛛 3 🔺 6 🛛 🖓 📢                   | 오, 🎒 🕜 admin 요              |
|------------|----------------------|----------------------------------|-----------------------------------|-----------------------------|
| <u>00o</u> | MONITOR              | ★ All Fabric Interconnects       |                                   |                             |
| Ŷ          | OPERATE ^            | Add Filter                       | Export 2 items found              | 4 v perpage K < 1 of 1 > >> |
|            | Servers              | Health Connection % Bundle Versi | NX-OS Version Models              |                             |
|            | Chassis              | Oritical 1                       |                                   | 2                           |
|            | Fabric Interconnects | • Warning 1                      |                                   |                             |
|            | HyperFlex Clusters   | □ Name : Health : Model          | Bundle Version UCS Domain Profile | Ports                       |
| ×          | CONFIGURE ^          |                                  | A IMM VPA                         | Total Used Available '      |
|            | Profiles             |                                  |                                   |                             |
|            | Templates            | ESPUCSDOM01-X FI-B               | 4 IMM_VPA                         | 54 7 47                     |
|            | Policies             |                                  |                                   | K < <u>1</u> of 1 ≥ ≫       |
|            | Doole                |                                  |                                   |                             |
| -          | Pous                 |                                  |                                   |                             |
| ģ          | ADMIN ^              |                                  |                                   |                             |

Passaggio 8. Accertarsi di aver selezionato l'interconnessione fabric corretta.

Nella scheda Dettagli è possibile esaminare informazioni di carattere generale, ad esempio lo switch peer, l'indirizzo IP di gestione e la versione corrente.

Passaggio 9. Passare al pulsante Azione. Fare clic su di esso, visualizza alcune opzioni, scegliere Aggiorna firmware.

| ≡ | cisco Intersight                            | OPERATE > Fabric Interco        | onnects > ESPUCSE              | DOM01-X FI-A       | ಧಿ 🖪 ३ 🔺 ६ 🛛 🖓 📢                             | Q,           | 🔅 🔿 admin 🕰                 |
|---|---------------------------------------------|---------------------------------|--------------------------------|--------------------|----------------------------------------------|--------------|-----------------------------|
|   | Chassis                                     | General Inventory Co            | onnections UCS D               | oomain Profile     |                                              |              | Actions 🗸                   |
|   | Fabric Interconnects                        | Details                         |                                | Properties         |                                              | Events       | Open TAC Case               |
|   | HyperFlex Clusters                          | Health                          | A Warning                      | UCS-FI-6454        | Front View Rear View                         | + Alarms 2   | Upgrade Firmware            |
| × | CONFIGURE ^                                 | Name ESP                        | PUCSDOM01-X FI-A               |                    | entered groups and an and an and and and and | + Advisories | Replace UCS Domain          |
|   | Profiles                                    | Peer Switch ESP                 | UCSDOM01-X FI-B<br>UCS-FI-6454 |                    | Health Overlay 🌉                             |              | conect recir support bundle |
|   | Templates                                   | Serial                          |                                | Mode               | Access                                       |              |                             |
|   | Policies<br>Pools                           | Management IP<br>Mode           | Intersight                     | Ethernet end-host  | IP Addre                                     |              |                             |
| ø | ADMIN ^                                     | UCS Domain Profile              |                                | FC Switcend-host   | Subnet                                       |              |                             |
|   | Targets                                     | UCS Domain Profile              |                                | Oper Ev O Disabled | Default                                      |              |                             |
|   | Software Repository<br>Tech Support Bundles | Bundle Version<br>NX-OS Version | 4.1(3j)<br>7.0(3)N2(4.13i)     |                    | MAC                                          |              |                             |
|   |                                             | Organizations                   |                                |                    |                                              |              |                             |

Passaggio 10. Viene visualizzata una finestra contenente le istruzioni di base per eseguire l'aggiornamento. Fare clic su Start.

Passaggio 11. È possibile visualizzare l'elenco delle interconnessioni fabric richieste da Intersight. Il dominio selezionato in precedenza viene selezionato automaticamente.

| MONITOR   MONITOR   OPERATE   Servers   Chassis   Chassis   Fabric Interconnects   HyperFlex Clusters   Profiles   Profiles   Policies   Policies <th>≡</th> <th>cisco Intersight</th> <th>Fabric Interconnects &gt; Upgrade Firmware</th> <th>ୟ ସ 3 ▲ 6 📝 📢 ସ୍ଟି 🧿 admin ୟୁ</th>                                                                                                    | ≡          | cisco Intersight     | Fabric Interconnects > Upgrade Firmware | ୟ ସ 3 ▲ 6 📝 📢 ସ୍ଟି 🧿 admin ୟୁ                                                                                           |
|----------------------------------------------------------------------------------------------------|------------|----------------------|-----------------------------------------|----------------------------------------------------------------------------------------------------|
| Image: Weight of the servers       Image: Chassis       Image: Chassis | <u>00o</u> | MONITOR              | 드 Progress                              | Step 1                                                                                                    |
| Servers   Chassis   Chassis   Pabric Interconnects   Wersion   HyperFlex Clusters   Profiles   Templates   Policies   Policies <                                                                                                    | Ŷ          | OPERATE ^            |                                         | General                                                                                                    |
| Chassis       2       Version         Fabric Interconnects       3       Summary         Confirm Fabric Interconnects Selection 1 Selected       • Infrastructure firmware upgrade can be performed only on a pair of Fabric Interconnects at once         MyperFlex Clusters       • Infrastructure firmware upgrade can be performed only on a pair of Fabric Interconnects at once         Profiles       1 items found       10 ∨ per page K < 1 of 1 ≥ ∞                                                                                                    |            | Servers              | General                                 | Ensure selected Fabric Interconnects meet requirements for firmware upgrade.                                            |
| Fabric Interconnects 3   HyperFlex Clusters     Model     Profiles   Templates   Policies   Policies   Policies   Policies   Policies   Policies   Policies   Policies   Selected 1 of 1   Selected 1 of 1   Selected 1 of 1   Selected 1 of 1   Selected 1 of 1   Selected 1 of 1   Show Selected   Unselect All   K                                                                                                    |            | Chassis              | 2 Version                               |                                                                                                    |
| HyperFlex Clusters   CONFIGURE   Profiles   Templates   Policies   Policies   Policies   Policies   Policies   Selected 1 of 1   Show Selected   UCS-FI-6   FD02444   UCS-FI-6   FD02444   UCS-FI-6   FD02444   UCS-FI-6   FD02444                                                                                                    |            | Fabric Interconnects | 3 Summary                               | Confirm Fabric Interconnects Selection 1 Selected                                                                       |
| X       CONFIGURE       ^         Profiles       1 items found       10 ∨ per page K < 1 of 1 > >       (2)         Templates       Q_Add Filter       Q_Add Filter       Add Filter         Policies       Ommain Name :       Fabric Interconnect A       Fabric Interconnect A         Pools       ESPUCSDOM01-X       UCS-FI-6FD02444UCS-FI-6FD02444UCS-FI-6FD0244UCS-FI-6FD0244UCS-FI-6FD0244UCS-FI-6FD0244UCS-FI-6FD0244UCS-FI-6FD0244UCS-FI-6FD0244FD024FD024UCS-FI-6FD024FD024FD024FD024FD024FD024FD024FD024FD024                                                                                                    |            | HyperFlex Clusters   |                                         | <ul> <li>Infrastructure firmware upgrade can be performed only on a pair of Fabric Interconnects at<br/>once</li> </ul> |
| Profiles     1 items found     10 v per page (< 1 of 1 > )     ()       Templates     Q. Add Filter     Q. Add Filter       Policies     Oomain Name :     Fabric Interconnect A     Fabric In       Pools     ESPUCSDOM01-X     UCS-Fi-6.     FDC       Selected 1 of 1     Show Selected     Unselect All     ()     1 of 1 > )                                                                                                    | ×          | CONFIGURE ^          |                                         |                                                                                                    |
| Templates     Outcome     Add Filter       Policies     Domain Name :     Fabric Interconnect A     Fabric Interconnect A       Pools     ESPUCSDOM01-X     UCS-Fi-6     FD02444     UCS-Fi-6     FDC       Selected 1 of 1     Show Selected     Unselect All     K < 1 of 1 > >>     >>                                                                                                    |            | Profiles             |                                         | 1 items found 10 ∨ per page K < 1 of 1 > > ∰                                                                            |
| Policies     Domain Name     Fabric Interconnect A     Fabric Interconnect A       Pools     Serial     Bundle Ve     Model     Serial       Selected 1 of 1     Show Selected     Unselect All     K < 1 of 1 > >                                                                                                    |            | Templates            |                                         |                                                                                                    |
| Pools         ESPUCSD0M01-X         UCS-F1-6         FD02444         UCS-F1-6         FDC           Selected 1 of 1         Show Selected         Unselect All         K         1         of 1         D                                                                                                    |            | Policies             |                                         | Domain Name     Fabric Interconnect A     Fabric In     Model     Serial     Bundle Ve     Model     Seri               |
| Selected 1 of 1 Show Selected Unselect All K < 1 of 1 > >                                                                                                    |            | Doole                |                                         | ESPUCSDOM01-X UCS-FI-6 FD02444 UCS-FI-6 FDC                                                                             |
|                                                                                                    | _          | Pools                |                                         | Selected 1 of 1 Show Selected Unselect All K < 1 of 1 > >                                                               |
| l⊈ ADMIN ^<br>< Back Cancel Next >                                                                                                    | ģ          | ADMIN ^              | < Back Cancel                           | Next >                                                                                                    |

Passaggio 12. Per questo esempio, è disponibile la versione 4.3.2 del pacchetto. Selezionare la versione e fare clic su Avanti per continuare.

| ≡   | cisco Intersight     | Fabric Interconnects > Upgrade Firmwa | are Q 🖬 3 🔺 6   🖓   🤤   📀   🧿   admin 🥸                                                                                                    |
|-----|----------------------|---------------------------------------|----------------------------------------------------------------------------------------------------|
| 000 | MONITOR              | 🔄 Progress                            | Step 2                                                                                                    |
| 6   | OPERATE ^            |                                       | Version                                                                                                    |
|     | Servers              | General                               | Select a firmware version to upgrade the Fabric<br>Interconnects to.                                                                                                    |
|     | Chassis              | 2 Version                             |                                                                                                    |
|     | Fabric Interconnects | 3 Summary                             | Select Firmware Bundle Advanced Mode 🕥                                                                                                    |
|     | HyperFlex Clusters   |                                       | <ul> <li>Select the firmware bundle to upgrade. By default, the upgrade enables Fabric Interconnect traffic<br/>evacuation. Use Advanced Mode to exclude Fabric Interconnect traffic evacuation.</li> </ul> |
| ×   | CONFIGURE ^          |                                       |                                                                                                    |
|     | Profiles             |                                       | 1 items found   10 v per page 🔣 🤇 1 of 1 🗦 🕅 🌑                                                                                                    |
|     | Templates            |                                       | Add Filter                                                                                                    |
|     | Dolicine             |                                       | Version : Size : Description : 🖗                                                                                                    |
|     | Policies             |                                       | 4.3(2.230129) 1.70 GiB Cisco Intersight bundle                                                                                                    |
|     | Pools                |                                       | Salactad 1 of 1 Show Salactad Unsalact All 22 7 1 of 1 5 5                                                                                                    |
| ŧ   | ADMIN ^              |                                       |                                                                                                    |
|     | Targets              |                                       | hcel                                                                                                    |

Passaggio 13. Viene visualizzato un riepilogo dell'aggiornamento: nome del dominio, numero di serie, modello e versione del firmware.

cisco Intersight Fabric Interconnects > Upgrade Firmware 🖻 Progress Selected firmware bundle will be downloaded to the Fabric Interconnects and upgraded. Click on Requests to monitor the progress of the firmware upgrade. OPERATE (1) General Firmware Version Chassis 4.3(2.230129) 🐵 1.70 GiB Version Size Fabric Interconnects onnects to be Upgrade Fabric Intere HyperFlex Clusters 🗶 CONFIGURE Fab Domain Name Mode Mode 4.2(... 🚯 FD0244... UCS-FI-6... FD0234... 4.2(... ( Policies Pools Targets Upgrade

Confermare che il dominio sia corretto e fare clic su Aggiorna.

Passaggio 14. Se l'operazione di aggiornamento è stata completata correttamente, nell'angolo superiore destro viene visualizzata una casella verde.

| 🕂 Ci | sco Intersight Help Center |     | 📥 Softw | are Downloads intersight-       | × 🛛 🔤 Cisco Intersight | X 🔤 Fabri                  | ic Interconnects   Intersight | × + ~              | 🤓 Private b  | prowsing      |                | ı x      |
|------|----------------------------|-----|---------|---------------------------------|------------------------|----------------------------|-------------------------------|--------------------|--------------|---------------|----------------|----------|
| ÷    | $\rightarrow$ G            | 0 6 | https:/ | /inter. <b>mxsvlab.com</b> /an/ | network/element-sumi   | naries/?\$currentPage=1&\$ | ipageSize 🔂 🔍 Sei             | arch               |              | Q 4           | ្រំ 🕯          | ∞ ≡      |
| ≡    | cisco Intersight           | t   | OPERAT  | TE > Fabric Interconnec         | ns                     |                            | û 🛛 3 🗸 6                     | 01   🕫             | ୢୢ           |               | ⑦ ac           | dmin 🚨   |
| 000  | MONITOR                    |     | × All   | Fabric Interconnects 📀          |                        |                            |                               |                    | Successfully | initiated     |                | <b>2</b> |
| 8    | OPERATE                    |     |         |                                 |                        |                            |                               | 2 items fou 1 5    | selected Fab | ric Interconn | ects           | Liose    |
|      | Servers                    |     | Healt   | h                               | Connection 🕅           | Bundle Version             | NX-OS Version                 | Models             |              |               | Ń              | μB       |
|      | Chassis                    |     | C       | Critical 1                      | Connected 2            | 2 4 19/240 2               |                               |                    | . 6454 2     |               | · · ·          |          |
|      | Fabric Interconnects       |     |         | • Warning 1                     |                        |                            | 2                             | • 0151 Z           |              |               |                |          |
|      | HyperFlex Clusters         |     |         | Name 0                          | Health :               | Model :                    | Bundle Version                | UCS Domain Profile |              | Ports         |                |          |
| ×    | CONFIGURE                  |     |         |                                 | A Warning              | UCS-FI-6454                | 4.2(3d)                       |                    | 54           | 54            | Available<br>0 |          |
|      | Profiles                   |     |         | ESPUCSDOM01-X FI-B              | Critical               | UCS-FI-6454                | 4.2(3d)                       | IMM_VPA            | 54           |               | 47             |          |
|      | Templates                  |     |         |                                 |                        |                            |                               |                    |              |               | 1 of 1         |          |
|      | Policies                   |     |         |                                 |                        |                            |                               |                    |              |               |                |          |
|      | Pools                      |     |         |                                 |                        |                            |                               |                    |              |               |                |          |
| ŧ    | ADMIN                      |     |         |                                 |                        |                            |                               |                    |              |               |                |          |
|      | Targets                    |     |         |                                 |                        |                            |                               |                    |              |               |                |          |

Passaggio 15. Premere l'icona accanto al pulsante di allarme per controllare l'avanzamento dell'aggiornamento.

| *+ C       | sco Intersight Help Center | ×   | 📥 Software Downloads intersi | jht- X 🛛 📥 Cisco Intersight | X 🏧 Fabr                  | ric Interconnects   Intersight | × +        | ∽ 🗢 Private        | browsing — 🗇 🗙         |
|------------|----------------------------|-----|------------------------------|-----------------------------|---------------------------|--------------------------------|------------|--------------------|------------------------|
| ÷          | $\rightarrow$ G            | 0 6 | https://inter.mxsvlab.com    | an/network/element-sum      | maries/?\$currentPage=18d | \$pageSize ☆ Q Se              | arch       |                    | ද 👱 එු 🗙 ≡             |
| ≡          | diali<br>cisco Intersigh   | it  | OPERATE > Fabric Interco     | nnects                      |                           | 🗘 🖬 3 🗛 6                      |            | ¢1 ℃               | () ⑦ admin 요           |
| <u>00a</u> | MONITOR                    |     | * All Fabric Interconnects   | ⊗ +                         |                           |                                |            | Requests           | All Active Completed X |
| 0          | OPERATE                    |     | 🖉 🛛 🔍 Add Filter             |                             |                           |                                | 2 items    | O Upgrade Firmware | In Progress            |
|            | Servers                    |     | Health                       | Connection %                | Bundle Version            | NX-OS Version                  |            | FD02444067B        | a few seconds ago      |
|            | Chassis                    |     | Critical 1                   | © Connected 2               |                           |                                |            |                    |                        |
|            | Fabric Interconnects       |     | • Warning 1                  |                             | 2 • 4.2(3d) 2             | 2 • 9.3(5)(4)                  | 2(36) 2    |                    |                        |
|            | HyperFlex Clusters         |     | □ Name                       | : Health :                  | Model                     | Bundle Version                 | UCS Dom:   |                    |                        |
| ×          | CONFIGURE                  |     | ESPUCSDOM01-X FI             | A Warning                   | UCS-FI-6454               | 4 2(3d)                        | IMM VPA    |                    |                        |
|            | Profiles                   |     |                              |                             |                           | 4 0/0d)                        | IRANA MITA |                    |                        |
|            | Templates                  |     |                              |                             | 005770434                 | 4.2(30)                        |            |                    |                        |
|            | Policies                   |     |                              |                             |                           |                                |            |                    |                        |
|            | Pools                      |     |                              |                             |                           |                                |            |                    |                        |
| ¢          | ADMIN                      |     |                              |                             |                           |                                |            |                    |                        |
|            | Taroets                    |     |                              |                             |                           |                                |            |                    |                        |
|            |                            |     |                              |                             |                           |                                |            |                    | View All               |

Passaggio 16. È necessario confermare il riavvio dell'infrastruttura. Fare clic su Continua per continuare con l'aggiornamento.

| ++ Ci      | sco Intersight Help Center |                  | 😁 Cisco Intersight         | 🗙 🛛 🔤 Cisco Intersight    | x 🔤 Requests Upgrade Firmware     X + V 😨 Private browsing - 🗇                                                                                                    |   |  |  |  |  |  |
|------------|----------------------------|------------------|----------------------------|---------------------------|----------------------------------------------------------------------------------------------------|---|--|--|--|--|--|
| ÷          | $\rightarrow$ G            | $\circ \epsilon$ | https://inter.mxsvlab.com/ | an/workflow/workflow-info | fos/6557cb7b696f6e2d309bad18/ 🔂 🔍 Search 🔍 🖞 🗠 🗄                                                                                                    | ≡ |  |  |  |  |  |
| ≡          | cisco Intersight           |                  | Requests > Upgrade Firmw   | rare                      | 다. 🖬 4 🔺 6 │ 🖓 1 💿 1 │ 🛱 │ 🔍 │ 🐼 │ ⑦ │ admin <u>6</u>                                                                                                    | 2 |  |  |  |  |  |
| <u>00o</u> | MONITOR                    |                  | Details                    |                           | Execution Flow                                                                                                    |   |  |  |  |  |  |
| ۲          | OPERATE                    |                  | Status                     | Action Required           | Progress 68%                                                                                                    |   |  |  |  |  |  |
|            | Servers                    |                  | Name                       | Upgrade Firmware          | Wait for a user acknowledgement on Fabric Interconnect - A.                                                                                                    |   |  |  |  |  |  |
|            | Chassis                    |                  | ID 65                      | 57cb7b696f6e2d309bad18    | <ul> <li>Firmware upgrade for Fabric Interconnect - B is complete. Ensure Fabric Interconnects meet requirements<br/>to continue upgrade. Diagea acknowledge to continue with Fabric Interconnects. A upgrade Learn more at</li> </ul> |   |  |  |  |  |  |
|            | Fabric Interconnects       |                  | Target Type                | Fabric Interconnect       | Help Center.                                                                                                    |   |  |  |  |  |  |
|            | HyperFlex Clusters         |                  | Target Name                |                           | Proceed                                                                                                    |   |  |  |  |  |  |
| ×          | CONFIGURE                  |                  | Source Type                | Firmware Upgrade          |                                                                                                    |   |  |  |  |  |  |
|            | Profiles                   |                  | Source Name                | FD02444067B               | Wait for image download to complete in endpoint. Nov 17, 2023 2:55 PM<br>Image use interesting interesting and (4.3.2.2013) bits supresentially cached in Exhibit Interconnect(c).                                                     |   |  |  |  |  |  |
|            |                            |                  | Initiator                  | admin@local               | innege doshinersignerinna vign. 4.3.2.2.30 r.2.5.bin sociessituiny cablea in riabitic interconnecu(s).                                                                                                    |   |  |  |  |  |  |
|            | Templates                  |                  | Start Time                 | Nov 17, 2023 2:22 PM      | Initiate image download to endpoint.     Nov 17, 2023 2:55 PM                                                                                                    |   |  |  |  |  |  |
|            | Policies                   |                  | End Time                   |                           | image upsimilersigneinite-egn.e.s.z.zau izv.bin aiready available in a cache, skipping the download. Image will be<br>synced to the selected endpoints.                                                                                |   |  |  |  |  |  |
|            | Pools                      |                  | Duration                   | 35 m 10 s                 | Check If image has been cached.     Nov 17, 2023 2:55 PM,                                                                                                    |   |  |  |  |  |  |
| ŧ          | ADMIN                      |                  |                            |                           |                                                                                                    |   |  |  |  |  |  |
| -÷         | Targets                    |                  | Organizations              |                           | Wait for firmware upgrade in Fabric Interconnect - B.     Nov 17, 2023 2:55 PM     Successfully upgraded Fabric Interconnect.                                                                                                    |   |  |  |  |  |  |

Passaggio 17. Verificare che l'aggiornamento sia stato completato nella colonna Versione bundle della scheda Interconnessioni fabric.

Entrambi gli FI sono ora nella versione 4.3.2.

| ≡          | ،۱۱،۰۱۱،<br>دוدده Intersight | OPERATE > Fabric Interconne  | cts          |                 | 🗘 🛛 3 🔺 6      | P 🕫                | <b>o,</b>   | <b>e</b>   ( | ) adr          | nin 🚨 |
|------------|------------------------------|------------------------------|--------------|-----------------|----------------|--------------------|-------------|--------------|----------------|-------|
| <u>00o</u> | MONITOR                      | * All Fabric Interconnects ③ |              |                 |                |                    |             |              |                |       |
| Ŷ          | OPERATE ^                    | Add Filter                   | _            |                 |                | 2 items found 5    | ∽ per pag   |              | 1 of 1 🖸       |       |
|            | Servers                      | Health                       | Connection % | Bundle Version  | NX-OS Version  | Models             |             |              |                | ٥     |
|            | Chassis                      | • Critical 1                 | Connected 2  |                 |                |                    |             |              |                |       |
|            | Fabric Interconnects         | • Warning 1                  |              | 2 4.3(2.230129) |                |                    | ) ••••••    | 2            |                |       |
|            | HyperFlex Clusters           | Name :                       | Health       | Model 0         | Bundle Version | UCS Domain Profile |             | Ports        |                |       |
| ×          | CONFIGURE ^                  | ESPUCSDOM01-X FI-A           | A Warning    | UCS-FI-6454     | 4.3(2.230129)  | IMM VPA            | Total<br>54 | Used<br>54   | Available<br>0 |       |
|            | Profiles                     |                              | Critical     | LICS.FL6454     | 4 3(2 230129)  |                    | 54          |              | 47             |       |
|            | Templates                    |                              | Griden       | 000110404       | 4.0(2.200127)  |                    | 54          |              | •"             |       |
|            | Policies                     |                              |              |                 |                |                    |             |              |                |       |
|            | Pools                        |                              |              |                 |                |                    |             |              |                |       |
| ē          | ADMIN ^                      |                              |              |                 |                |                    |             |              |                |       |
|            | Targets                      |                              |              |                 |                |                    |             |              |                |       |

### Aggiornamento server

Passaggio 1. Caricare il pacchetto firmware per il server su Admin > Repository software > File software > Upload Software.

Verificare che sia elencato al termine del caricamento.

| ≡ | ،راندرانه<br>دisco Intersight | ADMIN > Software Repository Q 🖬 4 🔺 6 🛛 🖓 📢                                                                 | 🕄 🔿 admin 🕰     |
|---|-------------------------------|----------------------------------------------------------------------------------------------------|-----------------|
|   | Chassis                       | Firmware Links Software Files OS Image Links SCU Links OS Configuration Files                               | Upload Software |
|   | Fabric Interconnects          |                                                                                                    | < 1 of 1 🖂 🖉    |
|   | HyperFlex Clusters            | Name Description Type Version                                                                               | Size            |
| × | CONFIGURE ^                   | intersight-ucs-server-b200-m5.5.2.0.230100.bin Cisco Intersight bundle Intersight Managed Mod 5.2(0.230100) | 583.06 MiB      |
|   | Profiles                      | ucs-intersight-infra-4gfi.4.3.2.230129.bin Cisco Intersight bundle Intersight Managed Mod 4.3(2.230129)     | 1.70 GiB        |
|   | Templates                     |                                                                                                    | K < 1 of 1 > 기  |
|   | Policies                      |                                                                                                    |                 |
|   | Pools                         |                                                                                                    |                 |
| ø | ADMIN ^                       |                                                                                                    |                 |
|   | Targets                       |                                                                                                    |                 |
|   | Software Repository           |                                                                                                    |                 |
|   | Tech Support Bundles          |                                                                                                    |                 |
|   |                               |                                                                                                    |                 |

Passaggio 2. Passare a Operazione > Server. Selezionare il server da aggiornare. Per questo esempio, server 1/3.

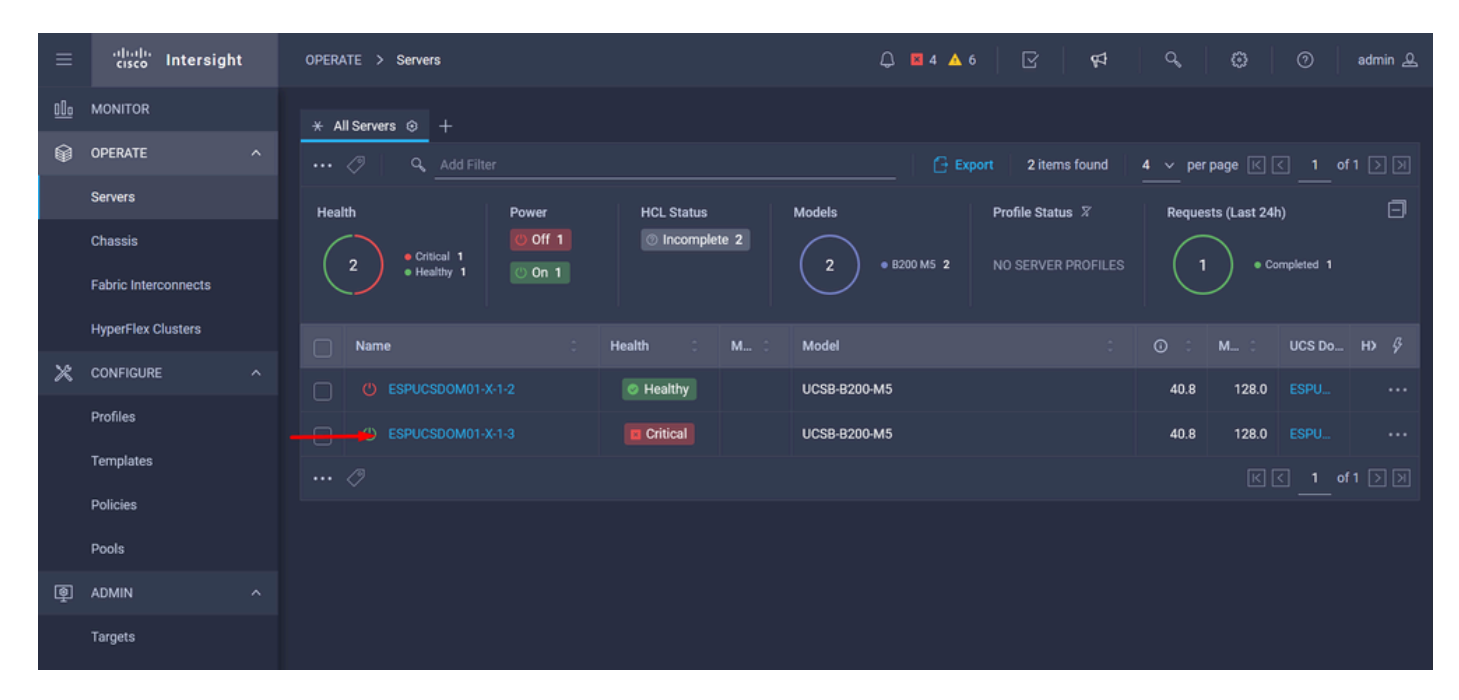

Passaggio 3. Passare al pulsante Azione e fare clic su di esso. Vengono visualizzate alcune opzioni, selezionare Aggiorna firmware.

| ≡          | cisco Intersight     | OPERATE > Servers > ESPUCSDOM01-X-1-3    | Q 🖬 4 🔺 6 🛛 🗹                          | ¢⊅ Q         | 🕄 🔿 admin 🕰                 |
|------------|----------------------|------------------------------------------|----------------------------------------|--------------|-----------------------------|
| <u>00o</u> | MONITOR              | General Inventory UCS Server Profile HCL |                                        |              | Actions v                   |
| Ŷ          | OPERATE ^            | Details                                  | Properties                             | Events       | Power >                     |
|            | Servers              | Health E Critical                        | Cisco UCSB-B200-M5 Front View Top View | + Alarms 1   | System >                    |
|            | Chassis              | Name ESPUCSDOM01-X-1-3                   |                                        | + Requests 7 | Profile > ,                 |
|            | Fabric Interconnects | User Label IMM_server-1                  |                                        | + Advisories | Install Operating System 🛆  |
|            | HyperFlex Clusters   | Management IP -                          |                                        |              | Upgrade Firmware            |
|            |                      | Serial                                   |                                        |              | Launch vKVM                 |
| ×          | CONFIGURE ^          | PID UCSB-B200-M5                         |                                        |              |                             |
|            | Profiles             | Revision -                               |                                        |              | Open TAC Case               |
|            | Templates            | Asset Tag -                              |                                        |              | Opt Lineare Tim             |
|            | Policies             | -<br>License Tier Essentials             | Power 🕐 Locator LED 👩 Health Overlay 🌑 |              | Set License Tier            |
|            |                      | Management Mode Intersight               |                                        |              | Collect Tech Support Bundle |
|            | Pools                | Chassis ESPUCSDOM01-X-1                  | CPUs 2 CPU Capacity (G., 40.8          |              |                             |
| Q          | ADMIN ^              |                                          | Threads 24 ID 3                        |              |                             |
|            | Targets              | Firmware Version 4.2(3g)                 | CPU Cores 12 Adapters 1                |              |                             |
|            |                      | Firmware Status O Success                | CPU Cor 12 UUID 96D8FCBF-              |              |                             |

Passaggio 4. Verificare di aver selezionato il server corretto e fare clic su Avanti. Selezionare la versione del firmware da aggiornare.

Viene visualizzato un riepilogo dell'aggiornamento. Verificare che la versione del server e del firmware sia corretta.

| ≡          | cisco Intersight     | Servers > Upgrade Firmware |                  |               | ᇦ ◙ 4 ▲ 6      | ß                  | <b>6</b> 4 0°   |            | 0    | admin 🖉 |
|------------|----------------------|----------------------------|------------------|---------------|----------------|--------------------|-----------------|------------|------|---------|
| <u>00o</u> | MONITOR              | ☑ Progress                 |                  | ž=            | Confirm config | uration and initia | te the upgrade. |            |      |         |
| Ŷ          | OPERATE ^            | General                    |                  |               |                |                    |                 |            |      |         |
|            | Servers              |                            | Firmware         |               |                |                    |                 |            |      |         |
|            | Chassis              | 2 Version                  | Version          | 5.2(0.230100) | ٩              | Size               | 583.06 MiB      |            |      |         |
|            | Fabric Interconnects | 3 Summary                  | Servers to be Up | graded        |                |                    |                 |            |      |         |
|            | HyperFlex Clusters   |                            |                  |               |                |                    |                 |            |      |         |
| ×          | CONFIGURE ^          |                            |                  | C 1 items     | s found 50 \   | ∕ perpage K<br>    | < 1 of 1        | D D G      |      |         |
|            | Profiles             |                            |                  |               |                |                    |                 |            |      |         |
|            | Templates            |                            | Name 0           | User L 🕄      | Model 0        | Firmw 0            | Require 🛈       | UCS Domain |      |         |
|            | Policies             |                            |                  | IMM_server    | UCSB-B200      | 4.2(3g) 💮          | Yes             | ESPUCSDO   |      |         |
|            | Pools                |                            |                  |               |                |                    |                 | of1 ⊃ ౫    |      |         |
| Q          | ADMIN ^              |                            |                  |               |                |                    |                 |            |      |         |
|            | Targets              | < Back Cancel              |                  |               |                |                    |                 |            | Upgr | ade     |

Passaggio 5. Viene visualizzata una nuova finestra. Abilitare Riavvia immediatamente per iniziare l'aggiornamento e fare clic su Aggiorna.

Nota: se non si abilita, il server non viene aggiornato immediatamente. Il server viene aggiornato fino al prossimo riavvio.

| MONITOR E Progress Confirm configuration and initiate the upgrade.                                                                                                    |  |
|----------------------------------------------------------------------------------------------------|--|
|                                                                                                    |  |
| Servers                                                                                                    |  |
| Chassis Upgrade Firmware ize 583.06 MiB                                                                                                    |  |
| Fabric Interconnects  Summary Firmware will be installed on next boot. To reboot immediately, please crockled to a price below                                                                                                    |  |
| HyperFlex Clusters enable the option below.                                                                                                    |  |
| CONFIGURE ^ Per Page K C O O Per Page K C O O PER Page K C O O PER Page K C O O PER Page K C O O PER Page K C O O PER Page K C O O PER Page K C O O PER Page K C O O PER Page K C O O PER Page K C O O PER Page K C O O PER Page K C O O PER Page K C O O PER Page K C O O PER Page K C O O PER Page K C O O PER Page K C O PER Page K C O PER Page K C O O PER Page K C O PER Page K C O P |  |
| Profiles                                                                                                    |  |
| Templates Cancel Upgrade irmw. Require. O UCS Domain                                                                                                    |  |
| Policies Yes ESPUCSDO_                                                                                                    |  |
| Pools                                                                                                    |  |
| الله مdmin م                                                                                                    |  |
| Targets < Back Cancel                                                                                                    |  |

Passaggio 6. Se l'operazione di aggiornamento è stata completata correttamente, nell'angolo superiore destro viene visualizzata una casella verde.

| ≡          | cisco Intersight     | OPERATE > Servers   |              | û 🛛 5 🔺 6 🛛 0 1 🔤 🕵              | Q 0                                       | ⑦ admin ₽    |
|------------|----------------------|---------------------|--------------|----------------------------------|-------------------------------------------|--------------|
| <u>00o</u> | MONITOR              | × All Servers ⊙ +   |              |                                  | Successfully initiate                     | d            |
| Ŷ          | OPERATE ^            | ••• 🖉 🔍 Add Filter  |              | Export 2 items for and           | ) firmware upgrade fo<br>selected servers | r the Close  |
|            | Servers              | Health Power        | HCL Status   | Models Profile Status 🕅          | Requests (Last 24                         | ιh) ⊡        |
|            | Chassis              | Critical 1          | Incomplete 2 | 2 • B200 M5 2 NO SERVER PROFILES |                                           | completed 1  |
|            | Fabric Interconnects | • Healthy 1 0 Off 1 |              |                                  |                                           | unning 1     |
|            | HyperFlex Clusters   | Name :              | Health 🗧 M 🗘 | Model                            | ⊙ ≎ м ≎                                   | UCS Do H> 🖗  |
| ×          | CONFIGURE ^          |                     | Healthy      | UCSB-8200-M5                     | 40.8 128.0                                |              |
|            | Profiles             |                     | Critical     | UCSB-8200-M5                     | 40.8 128.0                                |              |
|            | Templates            |                     |              |                                  |                                           | < 1 of1 > >> |
|            | Policies             |                     |              |                                  |                                           |              |
|            | Pools                |                     |              |                                  |                                           |              |
| Q          | ADMIN ^              |                     |              |                                  |                                           |              |
|            | Targets              |                     |              |                                  |                                           |              |

Passaggio 7. Premere l'icona accanto al pulsante di allarme per controllare l'avanzamento dell'aggiornamento.

| ≡          | cisco Intersight     | OPERATE > Servers             | Q ■ 5 ▲ 6 0 1 🕫 0, 0 admin                             | ድ |
|------------|----------------------|-------------------------------|--------------------------------------------------------|---|
| <u>00o</u> | MONITOR              | ★ All Servers ⊙ +             |                                                        |   |
| Ŷ          | OPERATE ^            |                               | C Export   2 items found   5 ∨ per page K < 1 of 1 ⊃ 2 |   |
|            | Servers              | Health Power HCL Status M     | Models Profile Status 🎖 Requests (Last 24h)            |   |
|            | Chassis              | © Off 1 © Incomplete 2        | e completed 1                                          |   |
|            | Fabric Interconnects | 2 • Healthy 1 O On 1          | 2 • B200 M5 2 NO SERVER PROFILES 2 • Running 1         |   |
|            | HyperFlex Clusters   | Name : Health : M :           | Model : ○ : M : UCS Do H> ダ                            |   |
| ×          | CONFIGURE ^          | ESPUCSDOM01-X-1-2     Healthy | UCSB-8200-M5 40.8 128.0 ESPU ••                        |   |
|            | Profiles             |                               | UCSB-8200-M5 40.8 128.0 ESPI                           |   |
|            | Templates            |                               |                                                        |   |
|            | Policies             |                               |                                                        |   |
|            | Pools                |                               |                                                        |   |
| þ          | ADMIN ^              |                               |                                                        |   |
|            | Targets              |                               |                                                        |   |

| ≡          | cisco Intersight     | Requests > Upgrade         | Firmware                                 | Q 🖬 5 🔺 6 🛛 C 1 🛛 ⊄ 4 🖓 🖓                                                                                                    | ⑦ admin 요 |
|------------|----------------------|----------------------------|------------------------------------------|----------------------------------------------------------------------------------------------------|-----------|
| <u>00o</u> | MONITOR              | Details                    |                                          | Execution Flow                                                                                                    |           |
| Ŷ          | OPERATE              | Status                     | O In Progress                            | Progress                                                                                                    | 22%       |
|            | Servers              | Name                       | Upgrade Firmware                         | Wait for image download to complete in endpoint.     0% completed.                                                                                         |           |
|            | Fabric Interconnects | ID<br>Target Type          | 655ce22a69616e2d309e6895<br>Blade Server | Initiate image download to endpoint. No<br>Download intersight-ucs-server-b200-m5.5.2.0.230100.bin request is submitted successfully.                      |           |
|            | HyperFlex Clusters   | Target Name<br>Source Type | ESPUCSDOM01-X-1-3<br>Firmware Upgrade    | Wait for the image download to complete in the local repository.     No     Image is already imported, skipping to wait.                                   |           |
| ×          | CONFIGURE            | Source Name<br>Initiator   | FLM2402001F<br>admin@local               | Prepare image download to copy the image from an external location to the local repository. No<br>Unloader operation skinoing as file is already imported. |           |
|            | Templates            | Start Time<br>End Time     | Nov 21, 2023 11:00 AM<br>-               | ⊘ Validate the requirements for the endpoint. No                                                                                                    |           |
|            | Policies             | Duration                   | 6 m 52 s                                 |                                                                                                    |           |
| ģ          | ADMIN                | Organizations              |                                          |                                                                                                    |           |
|            | Targets              |                            |                                          |                                                                                                    |           |

Passaggio 8. Al termine, verificare la nuova versione del firmware per il server nella scheda Generale. Il server dispone ora della versione firmware 5.2(0.23).

| ≡          | cisco Intersight     | OPERATE > Servers > ESPUCSDOM01-X-1-3                     | Q 🛛                                      | 3▲6 🖸 📢 🗘 🗯         | ා ල admin <u>A</u> |
|------------|----------------------|-----------------------------------------------------------|------------------------------------------|---------------------|--------------------|
| <u>00o</u> | MONITOR              | General Inventory UCS Server Profile HCL                  |                                          |                     | Actions 🗸          |
| Ŷ          | OPERATE ^            | Details                                                   | Properties                               | Events              |                    |
|            | Servers              | Health 📀 Healthy                                          | Cisco UCSB-B200-M5 Front View            | v Top View + Alarms | No Alarms          |
|            | Chassis              | Name ESPUCSDOM01-X-1-3                                    |                                          | Requests 10         |                    |
|            | Fabric Interconnects | User Label IMM_server-1                                   |                                          | Advisories          | No Advisories      |
|            | HyperFlex Clusters   | Management IP -<br>Serial                                 |                                          |                     |                    |
| ×          | CONFIGURE ^          | PID UCSB-B200-M5                                          |                                          |                     |                    |
|            | Profiles             | Vendor Cisco Systems Inc<br>Revision -                    |                                          |                     |                    |
|            | Templates            | Asset Tag -                                               |                                          |                     |                    |
|            | Policies             | License Tier Essentials                                   | Power 🕐 Locator LED O He                 | alth Overlay 🌉      |                    |
|            | Pools                | Management Mode Intersight                                | 00110 0 00110 <sup>1</sup> t-/0          |                     |                    |
| ۵          | ADMIN ^              | Chassis ESPUCSDOM01-X-1                                   | CPUs 2 CPU Capacity (G                   | 40.8<br>3           |                    |
|            | Targets              | Firmware Version 5.2(0.230100)<br>Firmware Status Success | CPU Cores 12 Adapters<br>CPU Cor 12 UUID | 1<br>96D8FCBF-      |                    |

#### Verifica

#### FOR FABRIC INTERCONNECT

```
ESPUCSDOM01-X-A# connect nxos
ESPUCSDOM01-X-A(nx-os)#show version | egrep NXOS
NXOS: version 9.3(5)I43(2b) <<<<
NXOS image file is: bootflash:///ucs-6400-k9-system.9.3.5.I43.2b.bin
NXOS compile time: 10/23/2023 15:00:00 [10/23/2023 18:26:58]
```

FOR SERVER

```
ESPUCSDOM01-X-A# connect cimc 1/3
[ help ]#version
ver: 5.2(0.230100) <<<<
Build Time: Wed Nov 1 17:14:35 2023
Build Sha: 7e4aab46a4c04c403b3a2ae380572c38c3c4ef18
Build Tools: armv7-cortex_a9_v011-linux-gnueabi
```

#### Informazioni correlate

Guida introduttiva a Cisco Intersight Virtual Appliance e Intersight Assist

#### Informazioni su questa traduzione

Cisco ha tradotto questo documento utilizzando una combinazione di tecnologie automatiche e umane per offrire ai nostri utenti in tutto il mondo contenuti di supporto nella propria lingua. Si noti che anche la migliore traduzione automatica non sarà mai accurata come quella fornita da un traduttore professionista. Cisco Systems, Inc. non si assume alcuna responsabilità per l'accuratezza di queste traduzioni e consiglia di consultare sempre il documento originale in inglese (disponibile al link fornito).